## MFA認証方法(初期設定)

[SMSの場合]

初めてMFA認証をする際には初期設定が必要となります。ここではSMSを利用した認証の設定方法を説明します。

メールシステムやTeams等を使用するデバイスのログイン画面でパスワード入力後、以下のように「詳細情報が必要」と表示されます。

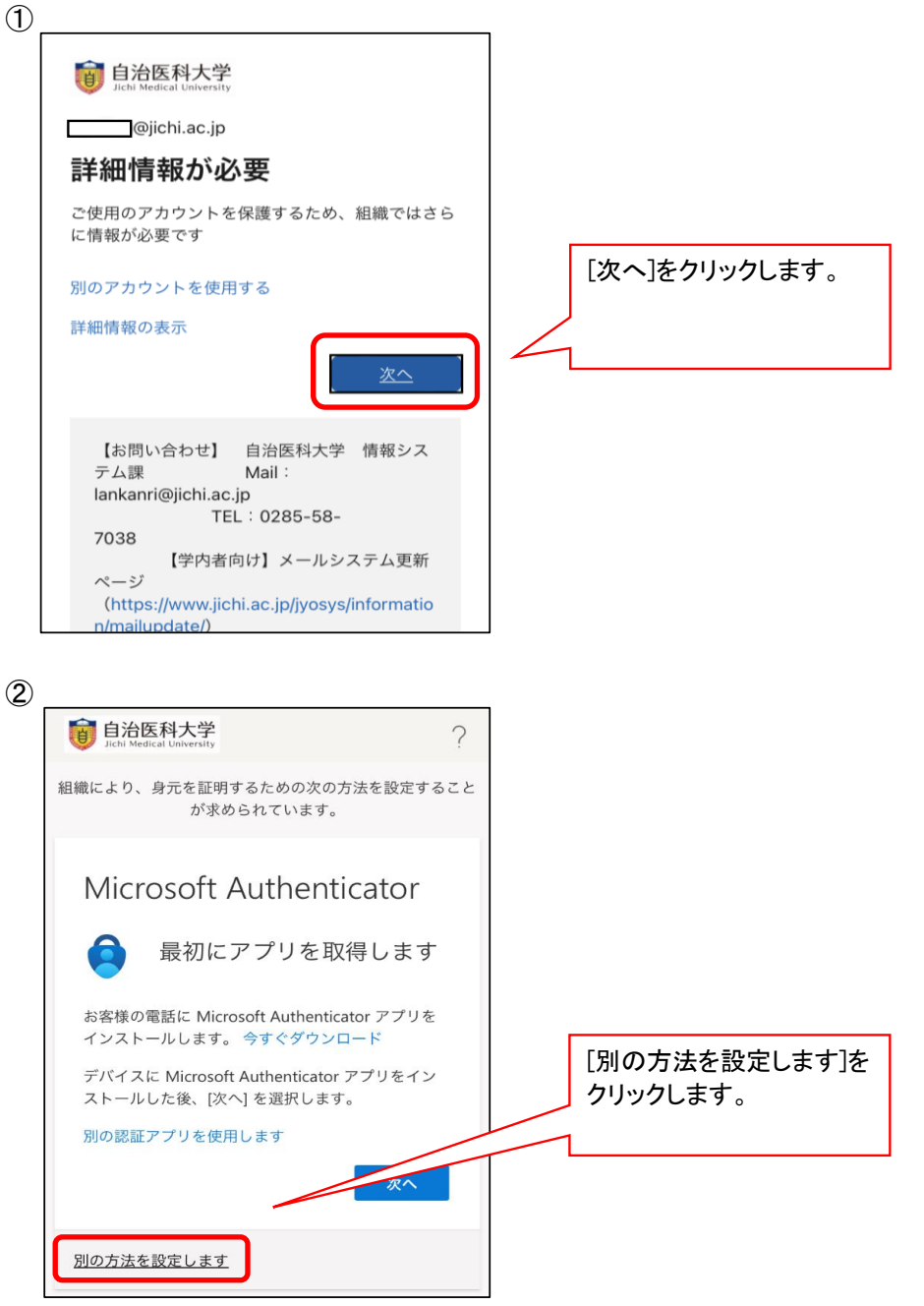

Piece Piece P

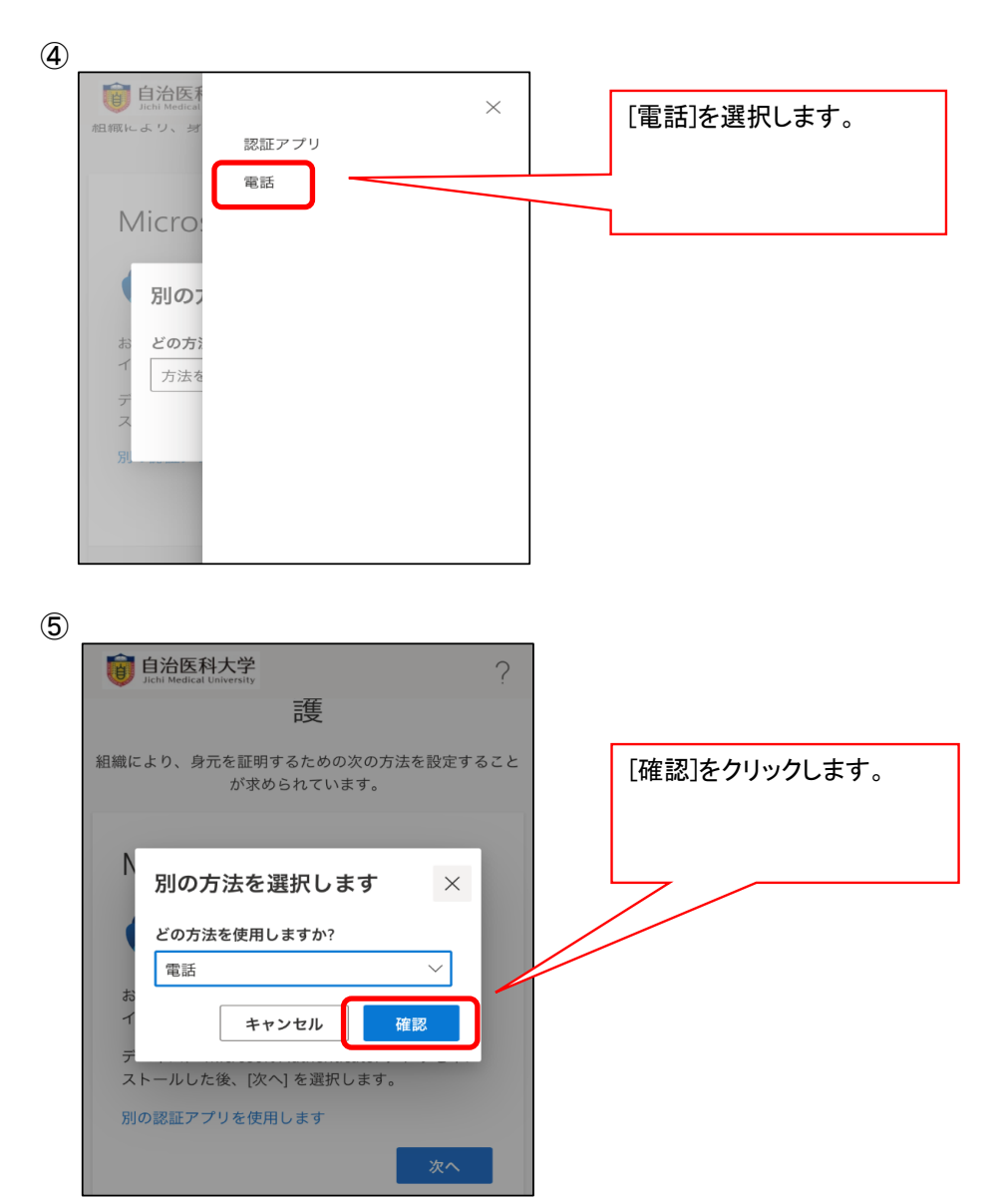

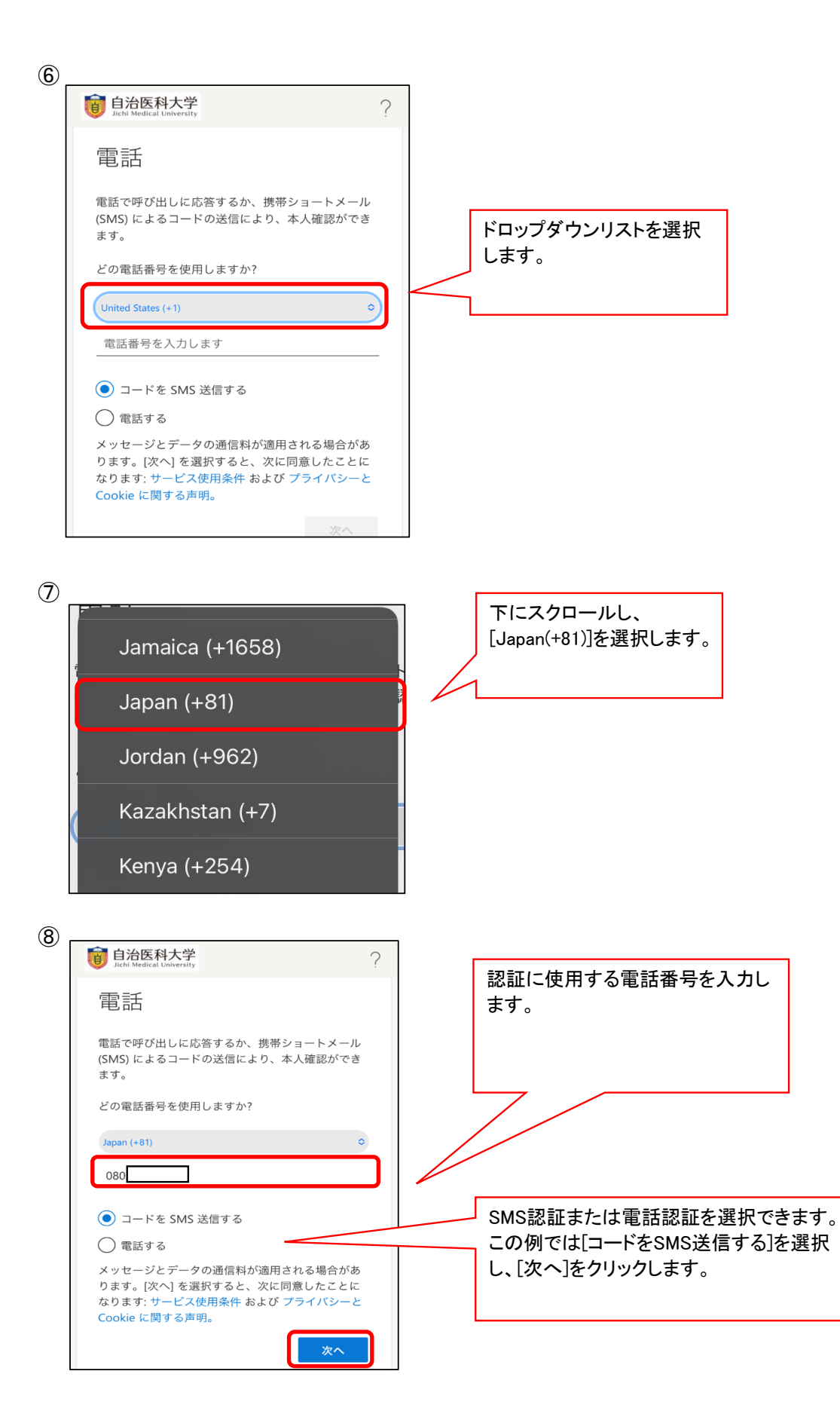

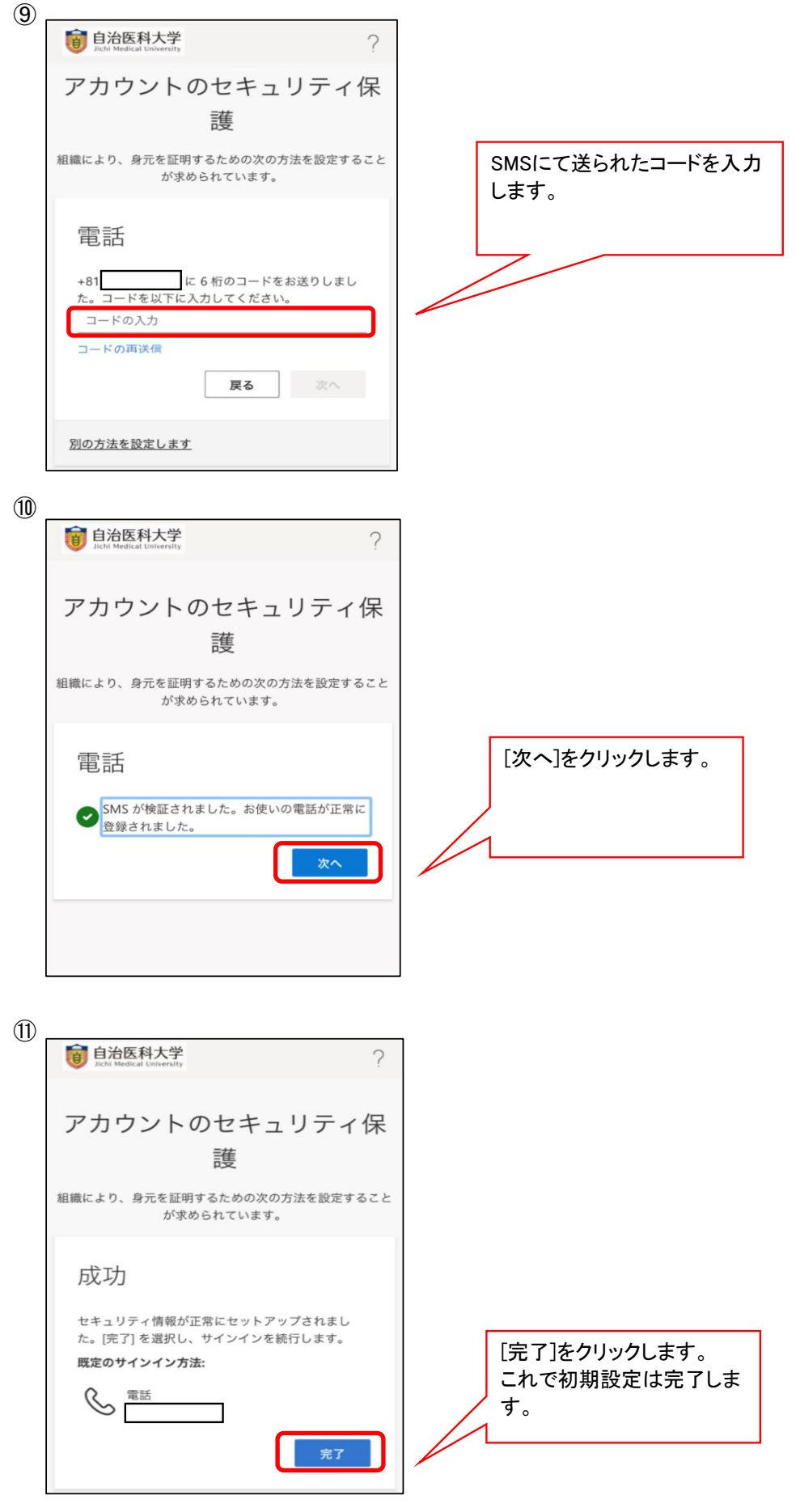

この後は通常のサービス利用(メールシステム、Temas等)に進みます。

## MFA認証方法(2回目以降の認証)

[SMSの場合]

初期設定で電話番号が登録されているので、2回目以降は認証方法のみ選択します。 メールシステムやTeams等を使用するデバイスのログイン画面でパスワード入力後、以下のように「詳細情報が必要」と表示されます。

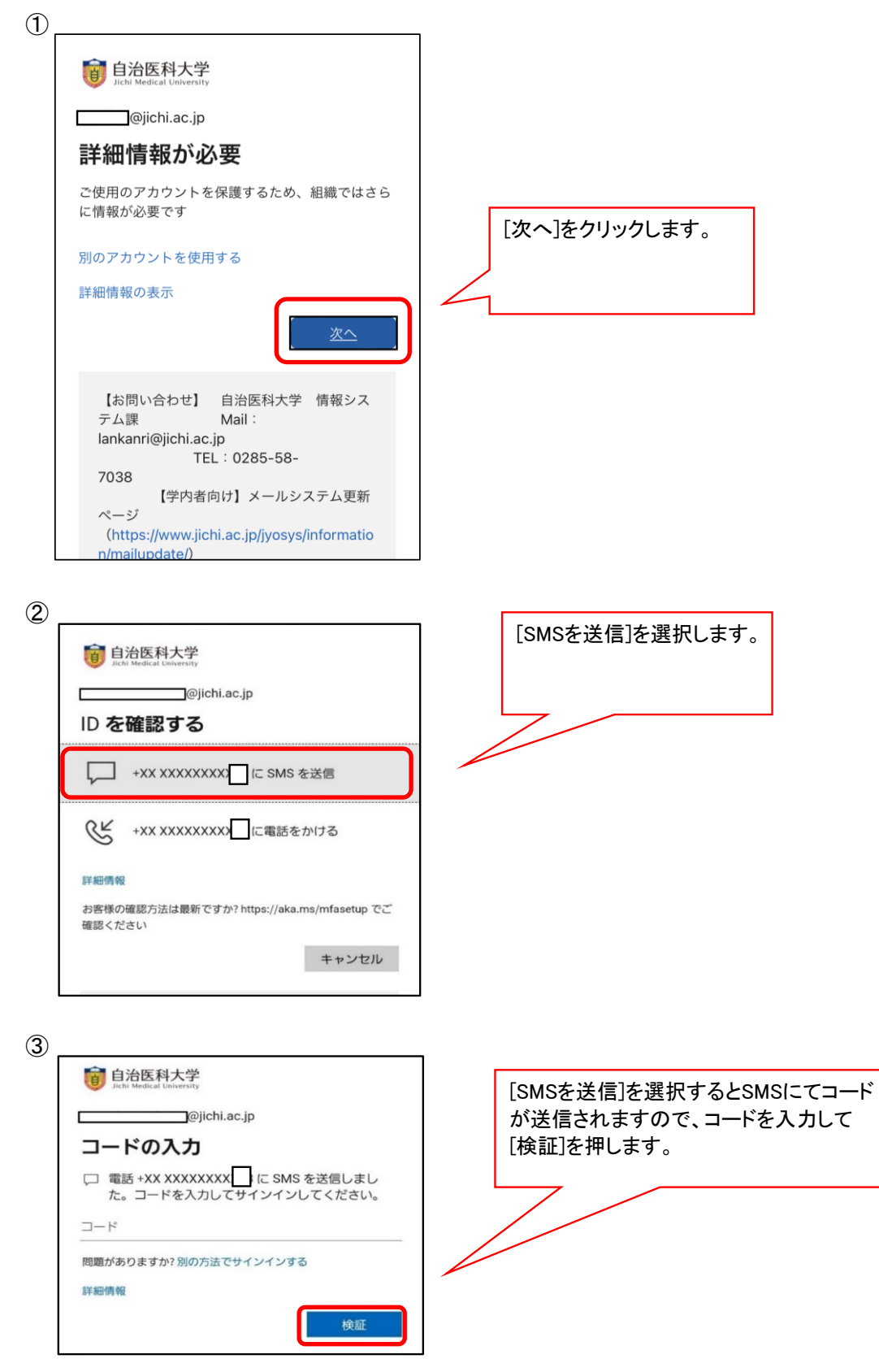

この後は通常のサービス利用(メールシステム、Temas等)に進みます。